Séquence S2

Pourquoi et comment aménager le collège avec des bancs solaires ?

# **ACTIVITE 5**

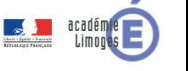

Cycle 4

5ème

Aménager un espace

|        | Compétences développées en activités                                                                 | Connaissances associées                                                                                                    |
|--------|----------------------------------------------------------------------------------------------------|----------------------------------------------------------------------------------------------------|
| CT 6.1 | Développer les bonnes pratiques de l'usage des objets communicants                                   |                                                                                                    |
| CT 5.5 | Modifier ou paramétrer le fonctionnement d'un objet communicant.                                     | Notions d'algorithme et de programme. Notion de variable<br>informatique. Déclenchement d'une action par un événement,<br>séquences d'instructions, boucles, instructions conditionnelles.<br>Systèmes embarqués. Forme et transmission du signal. Capteur,<br>actionneur, interface. |
| CS 5.6 | Composants d'un réseau, architecture d'un réseau local, moyens de connexion d'un moyen informatique. | Composants d'un réseau, architecture d'un réseau local, moyens<br>de connexion d'un moyen informatique. Notion de protocole,<br>d'organisation de protocoles en couche, d'algorithme de routage,<br>Internet.                                                                         |

## Comment se connecter au WIFI du banc?

<u>Mise en situation :</u> L'élève s'assoit sur le banc et souhaite se connecter au wifi proposé par le banc afin de ne pas utiliser son forfait qui est limité en données.

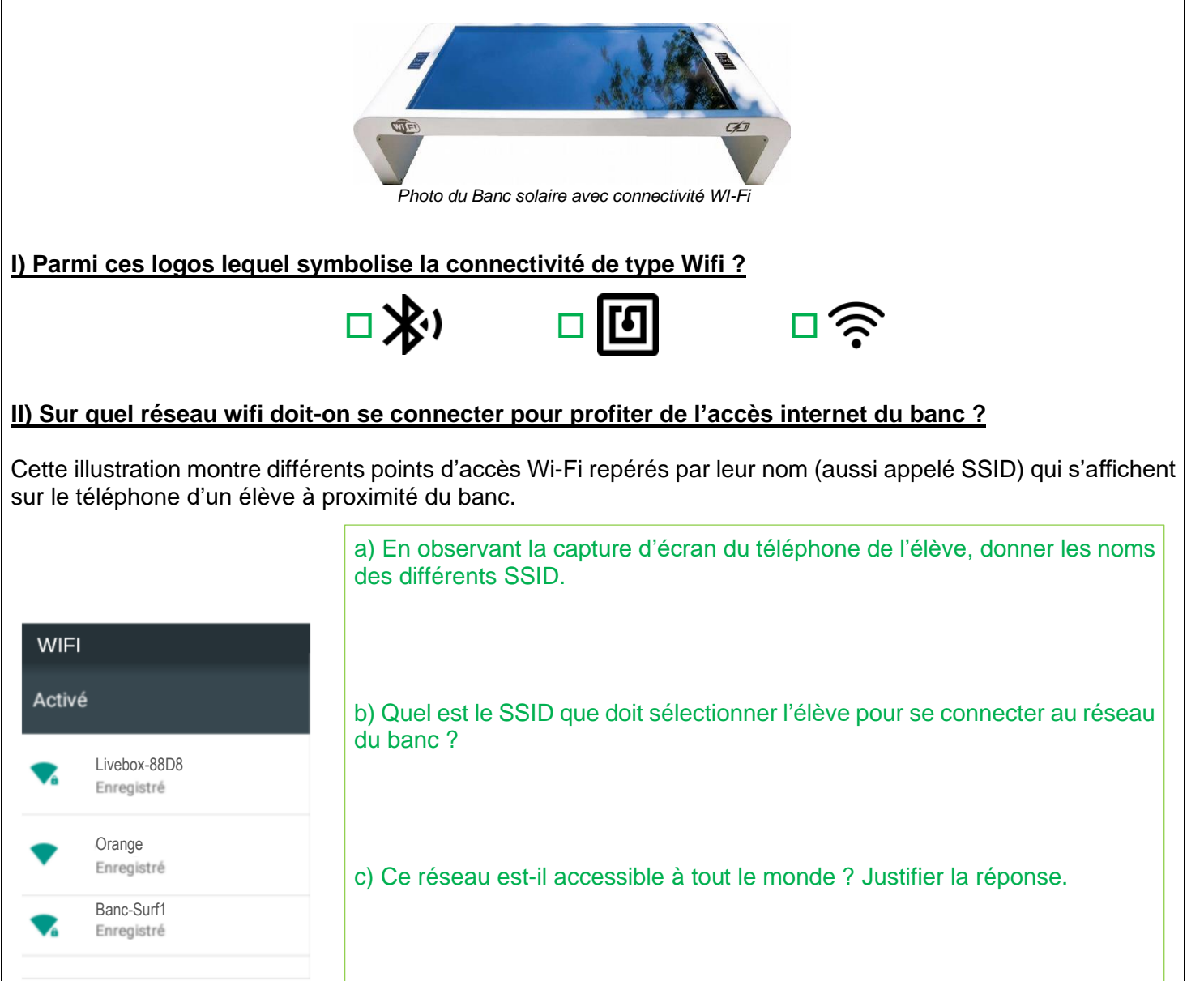

d) Quelle information supplémentaire sera nécessaire pour se connecter au réseau du banc ?

### III) Comment obtenir la clé (mot de passe) du réseau Wi-Fi du banc ?

Ce QR code est disponible sur le banc N°02 :

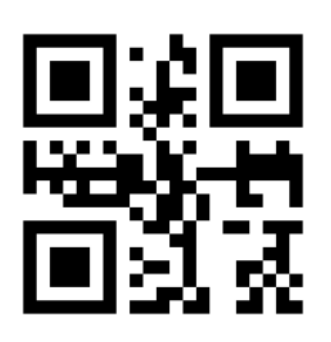

Après avoir scanné le QR code quelle est la valeur trouvée ?

Sur IOS, scanner le QR code avec l'appareil photo du téléphone, puis appuyer longuement sur la fenêtre qui est apparue en haut de l'écran. Cela ouvrira le texte lié au QR code.

### IV) Le mot de passe.

A l'aide de la page internet accessible depuis le lien ci-dessous, répondre aux questions : <u>https://www.cnil.fr/fr/les-conseils-de-la-cnil-pour-un-bon-mot-de-passe</u>

- a) Quels sont les différents types de caractères qui apparaissent dans le mot de passe ?
- b) Pour quelle raison ?

## V) Il est impossible de se connecter au Wi-Fi d'un banc.

Le banc numéro 4 du collège ne permet pas de se connecter en Wifi, nous pensons que le QR code est défectueux.

En utilisant l'application en ligne <u>UNITAG</u> (<u>https://www.unitag.io/fr/qrcode</u>) et son tutoriel "Tuto-Unitag\_texte.pdf".

- a) Créer le QRcode avec le bon mot de passe permettant de donner le bon mot de passe (Sit@19Surf04).
- b) Coller le QR Code (capture d'écran, ou impression puis collage) ci dessous :

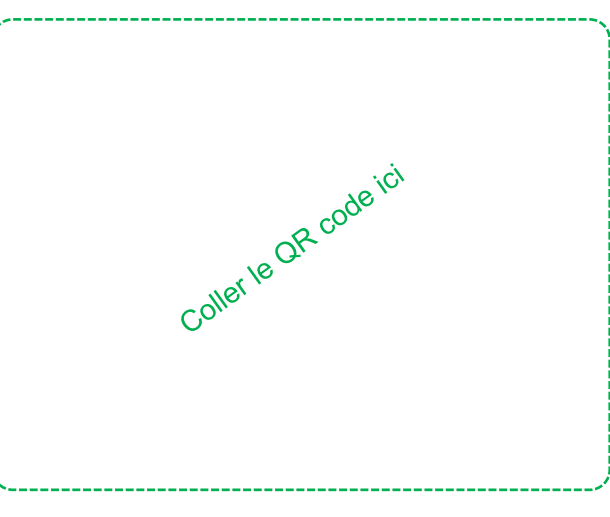

#### VI) Peut-on simplifier l'accès à un réseau wifi?

Créer le QRCODE qui permet d'accéder au réseau WIFI de votre domicile en suivant les étapes cidessous :

a) Repérer les informations sur la box de votre domicile (SSID, type de clé Wifi, ...) à partir de l'étiquette de celle-ci, puis compléter le tableau ci-dessous.

|                 | Exemple de la photo | Votre Box | technicolor TG788vn v2 (E                                                        |
|-----------------|---------------------|-----------|----------------------------------------------------------------------------------|
| SSID            | TCNAPF2A6F4         |           | Network Name:<br>TKAPF2A6F4<br>Wireless Vser Louis<br>Base-4573<br>Wireless Key: |
| Clé de sécurité | D76534AF5B          |           | CERTIFIED D765344F58                                                             |
| Type de clé     | WPA/WPA2            | WPA/WPA2  |                                                                                  |

- b) Générer le QRCODE à l'aide d'Unitag (Utilisation de l'application en ligne <u>UNITAG</u> (<u>https://www.unitag.io/fr/qrcode</u>) et de son tutoriel "Tuto-Unitag\_reseauwifi.pdf")
- c) Tester le QRCODE généré en le scannant.
- d) <u>*Travail optionnel*</u> : imprimer ce QRCODE pour donner l'accès de votre réseau WIFI à vos invités.